# **Bluetooth Control Module**

# [SPPI/O Detection]

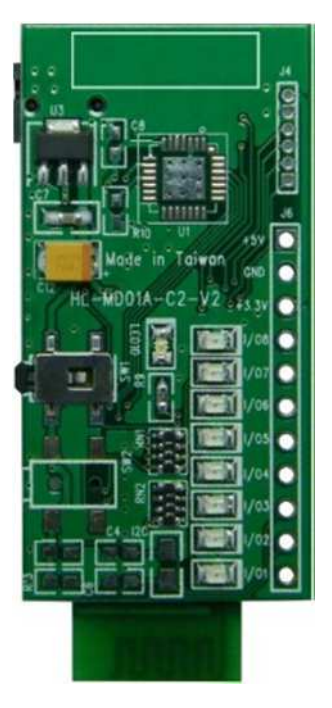

# HL-MD01A-C2-IOD

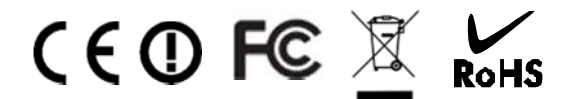

Bluetooth V2.1+EDR Ver 2.2.1 2012-08

# <u>目錄</u>

| Welcome                   | 3 |
|---------------------------|---|
| 功能簡介                      | 3 |
| 產品應用                      | 3 |
| 方塊圖                       | 4 |
| 產品規格                      | 5 |
| 尺寸圖                       | 6 |
| 接腳配置                      | 6 |
| 模組硬體                      | 7 |
| ▶ 硬體配置                    | 7 |
| ▶ 應用線路圖                   | 8 |
| ▶ LED燈號說明                 | 9 |
| ▶ 按鍵功能                    | 9 |
| 藍芽參數                      | 9 |
| 指令說明1                     | 0 |
| 連線配對1                     | 1 |
| ▶ 與 Windows 7 內建藍牙軟體配對1   | 1 |
| ▶ 與 Windows XP 內建藍牙軟體配對13 |   |

| ) 适 | 控指令測試            | 13 |
|-----|------------------|----|
| ≻   | 透過 Windows 超級終端機 | 15 |

# Welcome

HL-MD08A-C2-IOD是藍牙遙控器發射模組. 能支援同時8個I/O偵測轉Bluetooth SPP藍牙序列埠連結 (SPP Profile),可應用於Bluetooth Remote Control 藍芽遙控器(遙控端), 藍芽實驗, 專題製作......

採最新CSR BC04藍芽v2.1版技術可向下相容於以往所有藍芽規格. 其傳輸率也為 Bluetooth 1.x 約 3 倍快。提高多功處理及多種藍芽設備同步運作的能力,配備新規格的設備可傳輸更大的數據檔案。低耗電量特 點將延長新一代藍芽裝置的使用時間高達現行的兩倍。

# ■ 功能簡介

- ▶ CSR BC04 Bluetooth v2.1+EDR 晶片
- ▶ 內建標準藍芽SPP (Series Port Profile)
- > Class2傳輸距離10公尺內(開放空間環境)
- ▶ Bluetooth I/O Control 模組
- ▶ 支援同時8個I/O偵測轉Bluetooth SPP
- ▶ 内建天線, 收訊穩定

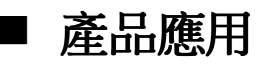

- ➤ Bluetooth Remote Control 藍芽遙控器(遙控端)
- ▶ 藍芽實驗,專題製作……

■ 方塊圖

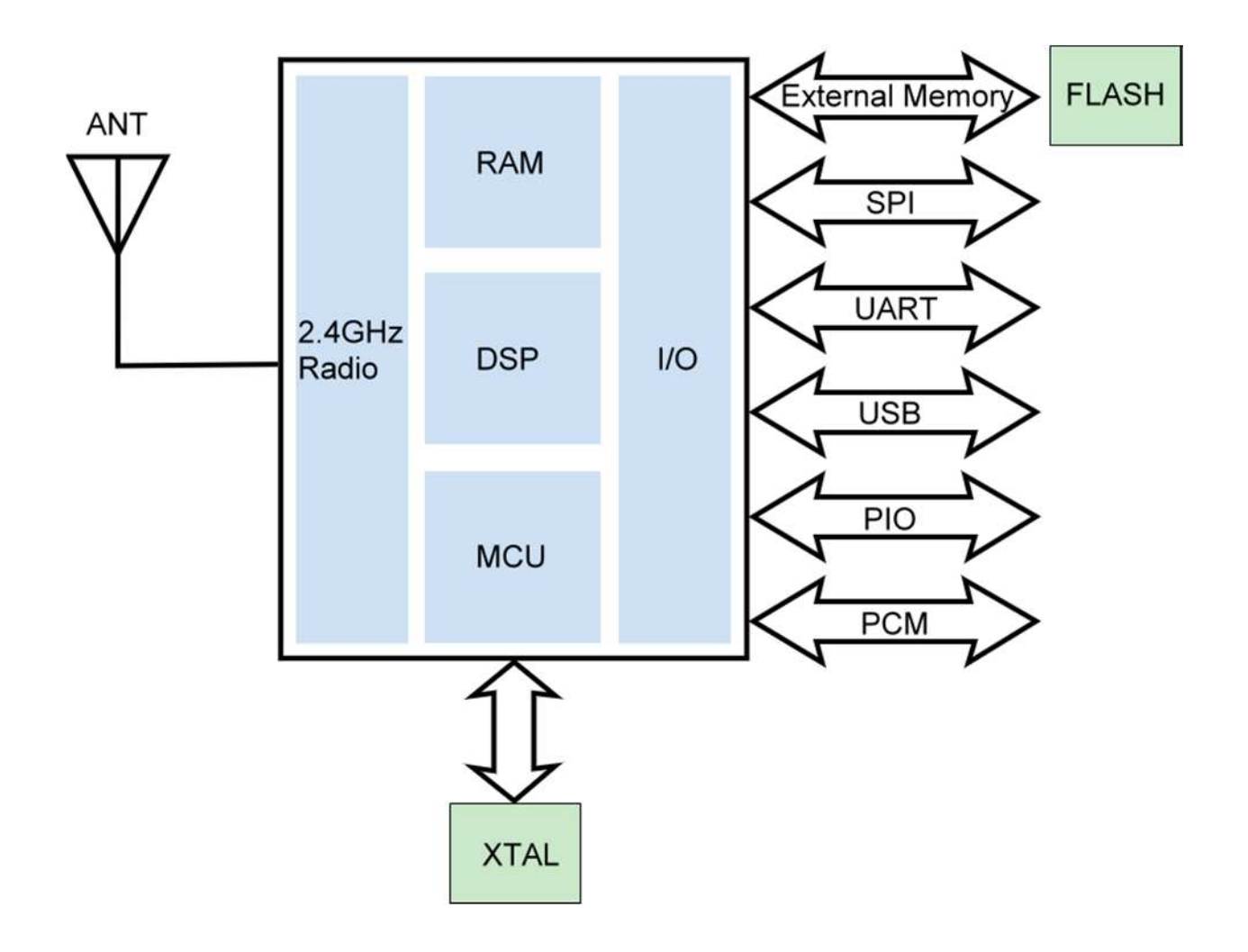

# ■ 產品規格

| Model Name            | HL-MD01A-C2-IOD                                       |
|-----------------------|-------------------------------------------------------|
| Bluetooth Profile     | Series Port Profile (Bluetooth SPP)                   |
| Standard              | Bluetooth specification version 2.1+EDR               |
| Frequency             | 2.402GHz ~ 2.480GHz unlicensed ISM band               |
| Hopping               | 1,600/sec, 1 MHz channel space                        |
| Modulation Method     | GFSK for 1Mbps; Π/4-DQPSK for 2Mbps; 8-DPSK for 3Mbps |
| Transfer rates (Max)  | Max UART baud rates of 3Mbps                          |
| Spread Spectrum       | Frequency Hopping Spread Spectrum (FHSS)              |
| I/O Signal            | 0 or 3.3V                                             |
| IO Channel            | 8 Channel                                             |
| RF Output Power       | Class 2                                               |
| Tx Power              | Max.4 +/-1 dBm                                        |
| Rx Sensitivity        | -80 dBm typical                                       |
| Antenna               | PCB Printed Antenna                                   |
| Coverage              | Up to 10 meter                                        |
| Current Consumption   | 60 mA                                                 |
| Input Power           | 5V DC                                                 |
| Operating Temperature | ° ~ +60℃                                              |
| Storage Temperature   | -10 ~ +70°C                                           |
| Dimensions            | 50 x 23 x 6.6 (H)mm                                   |

## ■ 尺寸圖 **(**Unit : mm)

![](_page_6_Picture_3.jpeg)

■ 硬體配置

![](_page_7_Figure_3.jpeg)

### ▶ 應用線路圖

![](_page_8_Figure_3.jpeg)

#### ≻ LED 燈號說明

| LED LED Situation Function |   | Situation | Function                                             |
|----------------------------|---|-----------|------------------------------------------------------|
|                            | 藍 | 快閃        | 主動模式 Master:                                         |
|                            |   |           | Device is searching other available devices to pair. |
| Link                       |   | 慢閃        | 被動模式 Slave:                                          |
| LINK                       |   |           | Device is waiting to be connected.                   |
|                            |   | 恆亮        | 連線模式 Link:                                           |
|                            |   |           | Device has paired and connected successful.          |

#### ▶ 按鍵功能

| Button Name | Function                |
|-------------|-------------------------|
| S\A/1       | 設定癮藏: 按住 SET 設定按鍵 5 秒放開 |
| 3001        | 清除配對:按住 SET 設定按鍵 10 秒放開 |

### ■ 藍芽參數

- ➢ 藍芽設備名稱 : IO Detection
- ▶ 記對驗證碼 PIN Code : 0000
- ▶ 藍芽角色Role : Slave Mode
- ▶ UART參數 : 115200, 8, n, 1

### ■ 指令說明

經由藍芽配對後,即可接收到 HL-MD01A-C1 模組 回傳之指令資訊

指令表

| IO 接點 | 送入+3.3V 回傳之指令 | 停送+3.3V 回傳之指令 |
|-------|---------------|---------------|
| IO1   | BTD011        | BTD010        |
| IO2   | BTD021        | BTD020        |
| IO3   | BTD031        | BTD030        |
| IO4   | BTD041        | BTD040        |
| IO5   | BTD051        | BTD050        |
| IO6   | BTD061        | BTD060        |
| IO7   | BTD071        | BTD070        |
| IO8   | BTD081        | BTD080        |

### ■ 連線配對

#### ▶ 與 Windows 7 內建藍牙軟體配對

1. 點選 [開始] -> [裝置和印表機] 2. 點選 [新增裝置]

![](_page_11_Picture_5.jpeg)

3. 點選找到的模組 再點選 [下一步]

#### 4. 點選 [輸入裝置的配對碼]

![](_page_11_Picture_8.jpeg)

- 5. 輸入配對碼 0000 點選 [下一步]
- × And the Property 1.044 🕒 📝 新増装置 🌀 📝 新増装置 輸入裝置的配對碼 此裝置已成功新增至這部電腦 這會確認您正在連線至正確的裝置。 Windows 現在正在檢查驅動程式,並會在必要時予以安裝。您可能需 要等候此動作完成,才能使用裝置。 0000 若要確認此裝置是否正確完成安裝,請於<u>裝置和印表機</u>中查看。 **出现會顯示在裝置上或裝置</mark>腿附的資訊中。** 找不到装置配對碼時,應該如何處理? 関係の 下一步(N) 取消
  - 7. 在裝置圖示上按滑鼠右鍵, 點選 [內容]
- 點選 [服務] 查詢藍牙COM Port號碼
   目前藍牙對應至COM10 點選 [關閉]

|                                                   | J Hotlife - 內容                                    |
|---------------------------------------------------|---------------------------------------------------|
|                                                   | 一般 硬體 服務 Bluetooth                                |
| 新增裝置 新增印表機 移除装置 📰 👻 😧                             |                                                   |
| Windows 可顯示從網際網路下載的增強型裝置圖示及資訊,按一下以變更 ×            | 此 Bluetooth 裝置提供下列服務。如果要使用某項服務,請                  |
| ▲ 裝置 (1)                                          | MAR(1042,7) - 16 *                                |
| Hotlife<br>建立推徑(5)<br>減難排解(1)<br>终排裝置(V)<br>内容(R) | - Bluetooth HK 经<br>IV 序列埠 (SPP) SPP Dev 1' COM10 |
| Hotlife<br>调别:其他                                  | 2                                                 |
|                                                   | <b>確定 取消</b> 套用( <u>&amp;</u> )                   |

#### 以上完成HL-MD08A-C2-IOD與Windows7的配對及產生藍牙虛擬COM Port=COM10

6. 配對成功, 點選 [關閉]

#### $\succ$ 與 Windows XP 內建藍牙軟體配對

1. 開啟控制台 點選 [藍牙裝置]

![](_page_13_Picture_4.jpeg)

2. 點選 [新增]

3. 勾選 [我的裝置已經設定並就緒可以找到]

![](_page_13_Picture_7.jpeg)

點選 [下一步]

- 4. 點選找到的模組 再點選 [下一步]
- 5. 點選 [讓我選擇自己的密碼金鑰] 輸入0000配對碼,再點選 [下一步]

![](_page_14_Picture_4.jpeg)

- 6. 配對成功,目前藍牙連出為 COM3 點選 [完成]
- 7. 點選 [COM 連接埠] 也可查詢 目前藍牙COM埠對應至COM3

| 新增藍芽装置精畫 🛛 🔀                                                                                   |                                                                                           |
|------------------------------------------------------------------------------------------------|-------------------------------------------------------------------------------------------|
| 正在完成新增藍芽裝置精霊 蓝芽裝置已順利連線到您的電腦。您的電腦和裝置可以<br>随時在相互靠近時通訊。 這些是 COM (序列) 速接埠指派給您的裝置。 這些 COM 連接埠: COM3 | 基基法型<br>装置 選項 COM 連接埠 硬體<br>這個電腦目前使用下列 COM (序列) 連接埠。要判斷您是否需<br>要 COM 連接埠,諸閱讀您的藍芽裝置所随附的文件。 |
| 連入 COM 連接埠: COM4                                                                               | 連接埠 搜尋方向 名稱                                                                               |
| 了解其他有關藍芽COM連接唱的資訊。                                                                             | COM3 連出 HotLife SPP Dev 1'                                                                |
| 諸按 [完成] 來關閉這個精靈。                                                                               |                                                                                           |
| 《上一步图》 <b>完成</b> 取消                                                                            |                                                                                           |
|                                                                                                | 新增①… 移除(R)<br>了解其他有關 <u>藍芽 COM 連接埠</u> 的資訊。                                               |
|                                                                                                | 確定取消 要用(品)                                                                                |

以上完成HL-MD08A-C2-IOD與WindowsXP的配對及產生藍牙虛擬COM Port=COM3

### ■ 遙控指令測試

#### ▶ 透過Windows超級終端機

當 HL-MD01A-C2-IOD 模組 IO 電位發生變化, 即會經由藍芽 SPP 回傳之指令資訊

![](_page_15_Picture_5.jpeg)

| IO 接點 | 送入+3.3V 回傳之指令 | 停送+3.3V回傳之指令 |
|-------|---------------|--------------|
| IO1   | BTD011        | BTD010       |
| IO2   | BTD021        | BTD020       |
| IO3   | BTD031        | BTD030       |
| IO4   | BTD041        | BTD040       |
| IO5   | BTD051        | BTD050       |
| IO6   | BTD061        | BTD060       |
| IO7   | BTD071        | BTD070       |
| IO8   | BTD081        | BTD080       |